# **BENDIGO SIME**

# **LICENCE FILES:**

Copy licence file and paste into SIME program folder. Open SIME program / Setup / Program Setup Type in 'Club/User name' box: Bendigo Orienteering Club

# **SI NUMBERS FILE**

'<u>SIME SI NumbersMaster.csv'</u> is the master file containing all SI numbers/names that we have on record to date. Store anywhere on your computer and update after each event.

#### **SETUP**

1. Open SIME

Select 'Add New' and 'Make New Folder' for the event.

- 2. Open 'SETUP'
- 3. Select 'Event' tab

Complete event name, date and organiser. Time of first start does not matter. Select Runners File '<u>SIME SI NumbersMaster.csv'</u> stored on your computer. Leave Rent Cards blank.

- 4. Select 'Course' tab Enter courses in correct format eg: A=46,47,55,59,61,70,75=6.8
- 5. Select 'Results' tab

Select 'start punch is missing – do nothing' Within 'Results' tab there are 4 others (right side) Within the 'Extras' 'Style' and 'Penalty' tabs, all options should be blank Select 'Auto' tab and select all 3 options. The reload runners doesn't matter.

#### 6. Select 'Program setup' tab

Select appropriate serial port Untick 'Auto start/stop' Leave all 6 check boxes blank Results HTML charset default is OK Bendigo Orienteering Club in 'Club/user name' box.

7. Close 'SETUP'

# **DOWLOAD RESULTS**

Connect download box and Select 'Read Backup' When reading backup, it will stop at mispunches and unrecognised SI sticks and wait for your response. If mispunched you will need to nominate the course.

#### EDIT RESULTS

Names can be added to hire sticks and sticks not on the data base. DNF or DQ status can be amended etc.

# PUBLISH RESULTS

Publish results by course, splits tables can also be created. Edit with MS Word.